## Forward or Redirect your EagleConnect email to another account

| Print                                                         | Close              |
|---------------------------------------------------------------|--------------------|
| Question                                                      | Details            |
| How can I forward my EagleConnect address to another account? | Self Help Document |
| Environment                                                   | <b>ID:</b> 278     |
| EagleConnect forwarding                                       | Type: How to       |
| Answer                                                        |                    |

## Browser Requirements:

 $\frac{\text{IE} 7.0}{\text{Firefox 3.0}}$  +

If you are not using one of the following browsers the following options may not be available.

-----

Instructions:

After logging into EagleConnect look for the Options tab, which should be next to the search field.

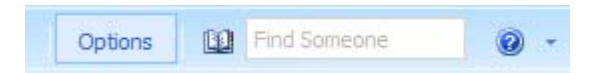

Click on the Options tab.

From the Left Hand Menu choose Organize E-Mail.

Next Choose the Inbox Rules tab.

Select New...

| Account<br>Organize E-Mail | Inbox Rules  |
|----------------------------|--------------|
| Groups                     |              |
| Settings                   | Inbox Rules  |
| Phone                      | Choose how m |
|                            | 🖄 New        |

The Rules Window will now open.

Choose the following options:

**\*When the message arrives, and:** Choose [Apply to all messages]. This will ensure that any message sent to you gets redirected.

**\*Do the following:** Choose either Redirect, or Forward, the message to...

Redirect should **not** leave a copy of the message in your EagleConnect Inbox. Forward **should** leave a copy of the message in your EagleConnect Inbox.

## \*Required fields

Apply this rule...

| * When the message arrives, and: |   |
|----------------------------------|---|
| [Apply to all messages]          | - |
|                                  |   |
| * Do the following:              |   |
| Redirect the message to          | • |

A new window will open prompting you to input the address you wish to Redirect/Forward your Messages to. In the To field type in the destination address, and **click OK**.

Now **select Save** to save your settings.

Your messages should now properly be redirected.